# Aggiornamenti del 15.3.2023

# È POSSIBILE PER L'UFFICIO MISSIONI RICHIEDERE UN'INTEGRAZIONE DI DOCUMENTAZIONE?

L'ufficio missioni può eseguire dal dg Autorizzazione missione l'operazione '*annulla richiesta rimborso*' compilando il campo relativo alla motivazione dell'annullamento indicando le modifiche /integrazioni che deve fare il richiedente. La richiesta di missione in U web viene riportata allo stato "effettuata" e il richiedente riceverà una notifica "DG16\_aut19: Comunicazione al richiedente che la richiesta rimborso missione è stata annullata"

### PULSANTE "RIVALUTA"

Il pulsante RIVALUTA presente nel dg Autorizzazione missione, è stato messo a disposizione anche in Ugov per l'ufficio missioni qualora l'ufficio, prima di dare il visto contabile, si accorga di inesattezze da far sistemare al richiedente. Dal un punto di vista delle conseguenze, sono le stesse della funzione riporta in bozza, ma le due funzioni vengono attivate da attori diversi La funzione riporta in bozza è usata dal richiedente se si accorge di aver inserito dei dati non

La funzione riporta in bozza è usata dal richiedente se si accorge di aver inserito dei dati non corretti, mentre la funzione rivaluta è in mano ai responsabili o ufficio missioni.

Sia che il rivaluta venga attivato da u-web missione da un autorizzatore sia se venga attivato da Ugov dall'ufficio missioni (dal dg autorizzazione missione) il richiedente riceverà l'e-mail con l'informazione che la sua richiesta è da rivalutare con le motivazioni indicate nelle note.

La richiesta tornerà in stato bozza e il dg autorizzazione missione verrà sostituito da quello nuovo che si genererà all'invio della nuova richiesta modificata.

### COME PROCEDERE NEL CASO DI CAMBIO RUOLO IN CORSO DI MISSIONE.

Esempio

Il richiedente inserisce la richiesta di autorizzazione missione inquadrato con ruolo RD e durante la missione il ruolo cambia in PA.

Il richiedente compilando la richiesta di rimborso lato U\_web e di conseguenza in U-gov viene a crearsi il dg missioni in stato bozza.

L'ufficio missioni può modificare la data fine missione indicando la data di fine validità del primo ruolo.

Dopo che la prima parte di missione è stata pagata con il ruolo RD, dall'autorizzazione missione si può eseguire l'operazione di richiesta integrazione e il sistema genera il dg missione ad integrazione in stato bozza dove l'ufficio missioni può andare a modificare sia il ruolo indicando l'altro ruolo (PA) sia il periodo missione restante in cui è valido il nuovo ruolo. Quanto suggerito serve per poter calcolare in modo corretto quanto liquidare alla matricola.

# AUTORIZZAZIONE MISSIONI A DIRETTORI DIPARTIMENTO

Quando i Direttori di Dipartimento si recano in missione su "Fondi della propria struttura", la missione è auto autorizzata.

# RICHIESTE DI AUTORIZZAZIONE IN CASO DI AFFERENZA MULTIPLA

In caso di personale con più afferenze organizzative dovute ad incarichi ad Interim oppure a ruoli di responsabilità (es. Presidente di Centro di servizio), si dovrà sempre caricare la richiesta di autorizzazione alla missione scegliendo l'afferenza principale, ai fini di ricevere l'autorizzazione dal responsabile della propria struttura di afferenza

# DOCENTI A CONTRATTO E MISSIONI

La mancanza di accesso a "Web missioni" deriva dal fatto che per le **docenze a contratto** è ancora valida la modalità di compilazione cartacea per la richiesta di autorizzazione Missione.

In merito al contenuto normativo, si riporta un estratto del testo del "REGOLAMENTO SUL CONFERIMENTO DI CONTRATTI PER ATTIVITA' DI INSEGNAMENTO AI SENSI DELL'ART.23 DELLA LEGGE 30 DICEMBRE 2010, N. 240" il quale all'articolo 11, cita quanto segue:

1. I titolari degli incarichi di cui al presente Regolamento possono altresì svolgere attività di ricerca nonché partecipare a gruppi e progetti per la ricerca, ai sensi di quanto stabilito dall'art.18, comma 5, lett.d), della Legge n.240/2010.

2. Tali attività sono svolte senza oneri aggiuntivi a carico del bilancio di Ateneo, nel rispetto della normativa vigente e della regolamentazione interna di Ateneo in materia di tutela della proprietà intellettuale e di brevettuale

Di conseguenza, il rimborso di missioni per i docenti a contratto può avvenire solo se non gravano su fondi di Ateneo, ovvero se gravano su fondi di progetto.

# TECNOLOGO IN MISSIONE

Si precisa che per la nuova figura del tecnologo, il trattamento di missione è parificato a quello previsto per il personale PTA e CEL

### FORMATO ALLEGATI - Richiesta rimborso spese Lato U\_WEB

Per rispettare le regole previste da AGID per la conservazione digitale e di sicurezza si è limitata la tipologia di allegati che si possono allegare alla richiesta di rimborso spese di missione e la loro dimensione massima.

I tipi di file ammessi sono:

Pdf/A, jpeg, gif, tiff, png

 Pdf previo assenso del richiedente alla richiesta di conformità da parte della procedura o in caso di presenza di firma elettronica o sigillo elettronico

Dimensione massima: 10 MB

# ESTRAZIONE DATI "UTILIZZO MEZZO PROPRIO" PER UFFICIO ASSICURAZIONE (Serv. Legale)

E' possibile estrarre i dati relativi al mezzo proprio utilizzando in UGOV – Ciclo Missione – Missione, il Report "Stampa elenco missioni con auto propria". Nella tendina vicino ai report è possibile selezionare anche il tipo di formato pdf, excel...

| Tipo di Documento: Missione | Nuovo                       |                              |                                                                                        |                                                    |
|-----------------------------|-----------------------------|------------------------------|----------------------------------------------------------------------------------------|----------------------------------------------------|
| UO Origine                  | C                           |                              | Q.                                                                                     |                                                    |
| UO Numerante                |                             |                              | Q                                                                                      |                                                    |
| Data Registrazione          | <b>H</b>                    |                              |                                                                                        |                                                    |
| Progetto                    | ٩                           |                              |                                                                                        |                                                    |
| Unita Lavoro                | ٩                           |                              |                                                                                        |                                                    |
| Descrizione                 |                             |                              |                                                                                        |                                                    |
| Numero Pratica              |                             |                              |                                                                                        |                                                    |
| Utente creazione            |                             |                              |                                                                                        |                                                    |
| Applicazione provenienza    |                             |                              |                                                                                        |                                                    |
|                             |                             |                              |                                                                                        |                                                    |
| Percipiente                 |                             |                              |                                                                                        |                                                    |
| Soggetto                    |                             | ۹                            |                                                                                        |                                                    |
| Matricola                   |                             |                              |                                                                                        |                                                    |
| Codice Fiscale              | Partita IVA                 |                              |                                                                                        |                                                    |
| Comparto                    | Ruolo                       |                              |                                                                                        |                                                    |
|                             |                             |                              |                                                                                        |                                                    |
| 😂 Recupera 🛛 🕒 Annulla      | 🕤 Pratiche 🕑 Apri 📑 Duplica | Operazioni Completa Allegati | Acces PDF (pdf) V Stampa Elenco missioni auto propria V Adobe PDF (pdf) V Stampa       |                                                    |
| Nr. Registrazione           | Data Codice Dg              | Descrizione                  | Stato Cognome Microsoft Exer (14) ID-8 Matricola Comparto Ru<br>Rich Text Format (rtf) | olo Data inizio missione Data fine missione Oggett |

# MISSIONI COFINANZIATE

In U\_web missioni nella schermata di richiesta "autorizzazione missione" è stato aggiunto il campo 'missione cofinanziata' per dare la possibilità al richiedente di poter inserire per lo stesso periodo più richieste di missione quando sorge l'esigenza di scalare budget da due o più UO o da due o più progetti con UO differenti.

A titolo esempio:

Un richiedente inserisce una richiesta di missione per un determinato periodo scegliendo tipo richiesta 'fondi propri struttura' e attivando il flag al campo 'missione cofinanziata'.

Successivamente inserisce un'altra richiesta missione per lo stesso periodo scegliendo 'fondi altra struttura' indicando l'altra struttura che cofinanzia la missione.

Lato U-gov saranno quindi generate due "Autorizzazioni missioni" ed in fase di invio richiesta rimborso (dalle due richieste missioni) in u-gov saranno generati due dg Missioni. In questo modo il costo della missione potrà essere scalato in parte dal budget di una UO ed in parte su di un'altra UO.

Stesso discorso vale per progetti appartenenti a UO differenti.

N.B. Entrambe le richieste dovranno aver il flag al campo 'missione cofinanziata' attivo.

# PROBLEMI DI CONNESSIONE O DI VISUALIZZAZIONE

In presenza di problemi di connessione o di visualizzazione di schermate in U\_web Missioni durante l'inserimento di un'autorizzazione/rimborso di missione o in sede di rimborso spese, è necessario suggerire il collegamento da un browser diverso, azioni di pulizia della cache del browser

# PROGETTI E RISORSE UMANE

Richiesta di missione con spese che gravano su un progetto: verificare le configurazioni del progetto e precisamente:

- ✓ presenza Responsabile del progetto
- ✓ censimento della risorsa interessata alla missione

### DELEGHE

D. E' possibile delegare una risorsa diversa dal Direttore di Dipartimento (es. Vicedirettore) per autorizzare le missioni?

R. La delega può essere richiesta dal Direttore del dipartimento al fine di essere affiancata nelle attività di gestione della missione.

La richiesta di delega deve essere inoltrata alla mail: <u>helpdesk-missioni@unipv.it</u> dal Direttore del dipartimento indicando il nominativo del delegato.

In assenza di delega, il Direttore del dipartimento che si reca in missione ed inserisce la richiesta in U Web missioni, si vedrà automaticamente autorizzata la richiesta da sé stesso.

# VISTO AMMINISTRATIVO

D. Qual è la funzione del "Visto Ammnistrativo"?

**R**. In merito alla possibilità di utilizzare la funzionalità del Visto amministrativo si precisa che, qualora il Direttore del dipartimento ritenga opportuna una prevalutazione dei dati inseriti nella richiesta di missione, è possibile da parte del Segretario di dipartimento, apporre il VISTO AMMINISTRATIVO ovvero una funzionalità a disposizione della segreteria del dipartimento a supporto degli autorizzatori. Il responsabile della segreteria amministrativa ha la possibilità di verificare tutti i dati inseriti nella richiesta di missione, ad eccezione del campo progetto di competenza del Responsabile dei fondi, prima del rilascio delle effettive autorizzazioni da parte degli autorizzatori.

Di seguito le istruzioni lato UGOV:

- il responsabile amministrativo riceve la notifica che il percipiente ha inserito una missione;

- verifica in UGOV i dati inseriti nella missione e procede a flaggare nel caso i dati fossero corretto il campo "verificato" con la possibilità di inserire commenti anche nel campo note

| C      O     C      O     C     C         | Fwd: Lat          | ocest - luca.catena | 80 × M       | Posta in arriv | vo (2.068) · | segrech X            | Gestione Do            | cument  | i X                 | & U-I      |  |
|----------------------------------------------------------------------------------------------------|-------------------|---------------------|--------------|----------------|--------------|----------------------|------------------------|---------|---------------------|------------|--|
| PROTOCOLLO M Isrcacetene@uniprik M Porta in aniro (2651).  Procedura U-WEB Max.  Center of the second of the second of the seco | € →               | C' û                |              | 0 🔒 🖙          | https://     | ugov. <b>unipv</b> . | it/u-gov-erp/          | /bp/de  | sktop.accessoPerC   | gDynan     |  |
| Countenti gestionali / Accesso per Cicli - Autorizzazione Missione (Ur: DIP CHIMICA; Anno: 2021)     Autoro Q Ricerca / Modifica / Applica / Staty / Annuella Cancella /  Report: Stampa Richesta Autorizi Adole PDF (pdf) @ Stampa Operazion: Missione non effettuata Rivaluta richiesta  D DG 1145182 Stato (*) Completo Ric. Registrazione 2 Data Registrazione (*) 24/02/2021 Testata Percepiente Richiesta Anticipo Tratte Spese a preventivo Visito Amministrativo Visto Amministrativo                                                                                                    | PROTOC            | OLLO M luca.ca      | tena@unipv.i | t M Posta i    | n arrivo (2  | .051) 🔘              | Procedura U-W          | EB Mis. | 🚏 Gestione Cree     | denziali d |  |
| Documenti gestionali / Accesso per Cicli - Autorizzazione Missione (Uo: DIP CHIMICA; Anno: 2021)     Nuovo Q Ricerca / Modifica M Applica / Salva M Annulla Cancella / Report: Stampa Richesta Autorizi Adobe POF (pdf) @ Salva Operazioni: Missione non effettuati Rivaluta richiesta  D DG 1145182 Stato (*) Complete     Ricerca 2 Data Registrazione (*) 24/02/2021  Testata Percipiente Richiesta Anticipo Tratte Spese a preventivo Visto Amministrativo Visto Amministrativo                                                                                                    | ≡                 |                     | ERSITÀ I     | DI PAVIA       |              |                      |                        |         |                     |            |  |
| Nuoro         Q. Ricerca         Modifica         M Applica         M Salva         M.Annulla         Cancella         M           Report:         Stampa Richesta Autorizzo         Adobe PDF (pd)         Image: Stampa Bit (Stampa Bit (StampaBit (Stampa Bit (Stampa Bit (Stamp                                                                                                    | * Docu            | menti gestionali    | / Access     | o per Cicli -  | Autorizz     | azione Mis           | sione (UO: D           | IP CH   | IMICA; Anno: 202    | 1)         |  |
| Report:     Stampa Richiesta Autotrzi     Adobe PDF ( pdf)     Image: Stampa Richiesta Autotrzi     Operazioni:     Missione non effettuati       Rivaluta richiesta     ID DG     1145182     Stato (*)     Completo       Nr. Registrazione     2     Data Registrazione (*)     24/02/2021       Testata     Percipiente     Richiesta     Anticipo     Tratte     Spese a preventivo     Visto Amministrativo       Visto Amministrativo     Visto Amministrativo     Stato Autorita     Stato Autorita     Stato Autorita                                                                                                    | Nuov              | o Q Ricerca         | Mo           | difica 🗎 🎮     | Applica      | 🗎 🔀 Salı             | va 🕅 Ma An             | nulla   | Cancella            | 👔 Dup      |  |
| Rivaluta richiesta ID DG 1145182 Stato (*) Completo Nr. Registrazione 2 Data Registrazione (*) 24/02/2021 Testata Percipiente Richiesta Anticipo Tratte Spese a preventivo Visto Amministrativo Visto Amministrativo                                                                                                    | Report:           | Stampa Richiesta    | Autorizz ~   | Adobe PDF (    | pdf)         | 🗸 🖨 Starr            | operaz                 | ioni:   | Missione non effett | uata rim   |  |
| ID DG 1145182 Stato (*) Completo Nr. Registrazione (*) 24/02/2021 Testata Percipiente Richiesta Anticipo Tratte Spese a preventivo Visto Amministrativo Visto Amministrativo                                                                                                    | Rivaluta          | richiesta           |              |                |              |                      |                        |         |                     |            |  |
| Nr. Registrazione     2     Data Registrazione (*)     24/02/2021       Testata     Percipiente     Richiesta     Anticipo     Tratte     Spese a preventivo     Visto Amministrativo       Visto Amministrativo     Visto Amministrativo     Visto Amministrativo     Visto Amministrativo                                                                                                    | ID DG             |                     | 114518       | 2              | s            | tato (*)             |                        | Con     | npleto              |            |  |
| Testata Percipiente Richiesta Anticipo Tratte Spese a preventivo Visto Amministrativo<br>Visto Amministrativo                                                                                                    | Nr. Registrazione |                     |              | 2 D            |              |                      | Data Registrazione (*) |         | 24/02/2021          |            |  |
| Visto Amministrativo                                                                                                    | Testata           | Percipiente         | Richiesta    | Anticipo       | Tratte       | Spese a              | preventivo             | Vist    | o Amministrativ     | Aut        |  |
|                                                                                                    | Visto A           | mministrativo       |              |                |              |                      |                        |         |                     |            |  |
| Visto   Non verificato  Verificato  Riscontrate anomalie                                                                                                    | Visto             |                     | No           | n verificato   | O Verif      | icato O R            | iscontrate ar          | nomali  | e                   |            |  |
| Note                                                                                                    |                   | Note                |              |                |              |                      |                        |         |                     |            |  |

l'autorizzatore a questo punto vedrà nella piattaforma U web missioni il visto amministrativo "verificato" - come da immagine sottostante - e potrà procedere ad autorizzare la missione.

| and the second second second second second second second second second second second second second second second |                      |             |              |                  |                  |                |                         |                          |     |
|----------------------------------------------------------------------------------------------------|----------------------|-------------|--------------|------------------|------------------|----------------|-------------------------|--------------------------|-----|
| Q FILTRI RAPIDI:                                                                                                 | ECriteri Di Ricerca: |             |              |                  |                  |                |                         |                          |     |
| III Da Autorizzare Richiesta Missione                                                                            | Periodo:             |             | Da:          |                  | A:               |                | Tipo autorizzazione     |                          |     |
| III Da autorizzare Rimborso Missione                                                                             | Ultimi 12 mesi       | *           | 04/03/2020   |                  | GG/MM/AAAA       |                | Tutti 🕶                 |                          |     |
| i = Tutte                                                                                                    | Motivazione          |             | Destinazione |                  | Richiedente      |                | Visto amministrativo    |                          |     |
|                                                                                                    | Ricerca              |             | Ricerca      |                  | Ricerca          |                | Tutti 🕶                 |                          |     |
|                                                                                                    |                      |             |              |                  |                  |                |                         |                          |     |
|                                                                                                    | Richiedente          | Motivazione | Destinazione | ▼ Dal            | AI               | Costo presunto | Visto<br>amministrativo | Tipo autorizzazione      |     |
|                                                                                                    |                      |             |              | 16/03/2021 00:00 | 16/03/2021 23:59 | c              | .00 € ⊘ Verificato      | Svolgimento              | 3 0 |
|                                                                                                    |                      |             |              |                  |                  |                |                         |                          |     |
|                                                                                                    |                      |             |              | 09/03/2021 00:00 | 09/03/2021 23:59 | 90             | .00 € ⊘ Verificato      | Uso mezzi<br>Svolgimento | 0   |

# AUTORIZZATORI

D. L'autorizzazione dev'essere obbligatoriamente formalizzata prima della partenza della missione?

R. Sì l'autorizzazione deve essere formalizzata preventivamente alla data di partenza per la copertura assicurativa.

D. Quando ci si reca in missione per una missione di un Centro (ad es. il Centro di ricerca sulle Acque) l'autorizzazione alla missione da chi deve essere rilasciata?

R.

- ✓ Se il richiedente la missione afferisce al Centro: l'autorizzazione allo svolgimento verrà rilasciata dal Presidente del Centro;
- ✓ Se il richiedente la missione non afferisce al Centro: il tipo richiesta dovrà essere "fondi di altra struttura" e l'autorizzazione all'uso dei fondi verrà rilasciata dal Presidente del Centro mentre l'autorizzazione allo svolgimento verrà rilasciato dal Responsabile della struttura di afferenza del richiedente

D. Nel caso di Tipo richiesta è "RIC – Ricerca (su progetti)" da chi verrà rilasciata l'autorizzazione alla missione?

R. Così come riportato nel manuale dell'autorizzatore pubblicato al link <u>https://missioni.unipv.it/2 manuale autorizzatore.pdf</u> l'autorizzazione verrà rilasciata dal

Responsabile dell'area di afferenza e dal Responsabile del progetto reperito nelle tabelle di Gestione Progetti di U-Gov.

D. Come ci si comporta in caso di convegni/congressi on line? Occorre utilizzare la nuova procedura U\_Web missioni?

**R**. Non essendo una missione non è possibile utilizzare la piattaforma U\_web missioni. Per le iscrizioni a convegni/congressi on line si procederà alla richiesta di rimborso previa presentazione della modulistica dedicata, come in precedenza.

D. Se un assegnista o un borsista va in missione e viene pagato su fondi di ricerca del suo responsabile scientifico, il docente deve anche lui autorizzargli la missione, oltre al direttore?

R. L'autorizzazione deve essere concessa dal responsabile dei fondi che riceve la richiesta da parte del sistema e, sempre con notifica inviata dal sistema, anche dal direttore.

D. <u>Per i Dottorandi che si recano in missione per attività di ricerca su fondi (i periodi di studio</u> <u>all'estero non sono considerati missioni)</u>: Nel ruolo di dottorando/a devo comunque inviare la richiesta via mail al mio Tutor e al Coordinatore del mio Dottorato per informarli e ottenerne l'opportuna autorizzazione, come in precedenza con la vecchia procedura, o sono stati direttamente loro ad autorizzare la mia missione attraverso l'applicativo?

**R**. Se il tutor è anche Direttore di Dipartimento, come si può evincere direttamente dalla schermata di richiesta missione cliccando sull'icona (occhio) dove sono visibili i nominativi degli autorizzatori, il Direttore avendo ricevuto la notifica da U\_web missioni ha già autorizzato l'assenza. Qualora il tutor non fosse anche Direttore di Dipartimento, è consigliabile uploadare tra gli allegati della richiesta di missione, l'autorizzazione del tutor e coordinatore del dottorato.

# UTILIZZO MEZZO

D. Nel caso di utilizzo del mezzo di dipartimento per recarsi in missione, cosa si deve selezionare nella tendina dei mezzi straordinari?

R. Occorre selezionare l'utilizzo del mezzo proprio inserendo la targa del mezzo del dipartimento e come proprietario il Dipartimento stesso. In più nelle note inserire un commento per es. "utilizzo auto del dipartimento".

D. Una docente ha effettuato una missione e si è dimenticata di inserire il mezzo straordinario. Ora richiede il rimborso chilometrico ma manca l'autorizzazione del mezzo. E' possibile, a posteriori, avere l'autorizzazione del mezzo oppure dovremmo procedere con un dichiarazione della docente e controfirmata dal Direttore?

**R**. la preventiva autorizzazione è fondamentale per la copertura assicurativa, il rimborso può avvalersi dell'art 6 c. 3 del regolamento missioni che prevede anche l'autorizzazione a posteriori:

3. L'uso dei mezzi straordinari sopra elencati deve essere preventivamente autorizzato (salvo l'ipotesi di un'eventuale improvvisa e straordinaria motivazione che potrà essere adeguatamente giustificata a posteriori).

Può procedere chiedendo al Direttore di autorizzare l'uso del mezzo motivandolo, con l'esatto calcolo dei Km e il relativo costo che si richiede a rimborso. Il documento comprovante l'utilizzo del mezzo e la relativa spesa verrà allegato alla richiesta di rimborso. In fase di liquidazione della missione verrà inserita anche questa voce come "altre spese in deroga".

# LATO U\_GOV MISSIONI

• In presenza della seguente segnalazione "<u>La coordinata di pagamento impostata non è compatibile</u>": 'errore si riferisce ad un problema di coordinate bancarie. La richiesta di autorizzazione è stata fatta con le vecchie coordinate, ereditate poi dalla missione. Al momento del rimborso è avvenuta una modifica di IBAN; pertanto le vecchie coordinate vanno in conflitto con le nuove inserite. E' necessario selezionare in UGOV il nuovo iban.

# • <u>MISSIONI SENZA SPESE</u>

E' stata aggiunta la possibilità di estrarre Lato UGOV – Autorizzazione missione, le missioni per le quali il richiedente imposta il flag "missioni senza spese" in U\_Web missioni. Nel tab 'criteri autorizzazioni' della maschera di ricerca dell'autorizzazione missione, è stato aggiunto il campo **Missione senza spese** che permetterà di filtrare le richieste indicando 'sì' se si desidera filtrare le richieste con flag attivo e 'no' con flag non attivo.

D. Quando la richiesta di autorizzazione viene autorizzata è comunque indispensabile creare le estensioni Coge e Coan prima dell'effettuazione della missione o è possibile crearle anche successivamente (ovviamente prima della contabilizzazione del rimborso)?

**R**. Al momento della richiesta di autorizzazione della missione non è obbligatorio creare le estensioni coge e coan, è consigliata la creazione per semplificare successivamente i passaggi in UGOV contabilità dopo la richiesta di rimborso in quanto le estensioni precedentemente create verranno automaticamente ereditate. Le estensioni Coge e Coan vanno comunque create nell'autorizzazione entro la fine dell'esercizio contabile, anche laddove l'incaricato non avesse ancora trasmesso la richiesta di rimborso.

Nel caso in cui la missione fosse senza spese o in caso di missione non effettuata senza rimborso, i DG possono rimanere senza estensioni in quanto non bloccano le chiusure contabili a fine anno.

D. Quando su Web missioni si riporta in bozza una richiesta di autorizzazione, il DG in Ugov viene annullato e ne viene creato automaticamente uno nuovo. È corretto?

R. Sì è corretto, in quanto il dg relativo alla missione precedentemente inserita viene annullato per crearne un altro con le modifiche che verranno apportate alla missione riportata in bozza

D. Cosa bisogna fare nel caso in cui un docente chiede l'autorizzazione alla missione ma al ritorno non chiede rimborsi di spesa?

R. Al rientro è necessario chiudere la missione indicando " Effettuata senza rimborso". In Ugov contabilità verrà generata l'autorizzazione alla missione ma non la missione.

D. Come posso procedere per modificare/cancellare un dettaglio di spesa in UGOV contabilità ereditato da U\_web missioni?

**R**. Per cancellare la spesa nella missione inserita da u-web missioni, da Ugov nella spesa da cancellare, si deve mettere il flag sulla voce 'Attiva rimborso effettivo manuale'. Nel campo Rimborso effettivo manuale si inserisce 0 e si compila il campo Nota rimborso per richiedente.

Per la spesa da modificare nella missione inserita da u-web missioni, da Ugov nella spesa da modificare, si mette il flag sulla voce 'Attiva rimborso effettivo manuale'.

Nel campo Rimborso effettivo manuale si inserisce l'importo da liquidare e si compila il campo Nota rimborso per richiedente.

D. Come posso agire in UGOV Contabilità nel caso in cui il richiedente ometta di inserire a consuntivo una spesa, per es. la richiesta di rimborso km?

R. L'ufficio amministrativo dovrà procedere ad inserire in UGOV, nel Tab spesa - "nuovo dettaglio" - il rimborso km giustificandolo nel campo descrizione spesa.

Si ricorda che l'iter autorizzatorio corretto sarebbe: annulla richiesta di rimborso, far riportare in bozza dall'incaricato in modo che possa inserire la spesa mancante.

Nel caso fosse invece già stata pagata la missione, l'incaricato dovrà procedere con una richiesta di integrazione

D. Come agire in UGOV Contabilità nel caso in cui si renda necessario rimborsare la missione su un progetto diverso da quello che era stato selezionato in sede di richiesta autorizzazione?

**R**. Premesso che la variazione del Progetto dovrà essere motivata ed autorizzata dal titolare dei Fondi (es. mail da allegare), per procedere si dovrà annullare la richiesta di rimborso e riportare la missione in bozza dopo aver cancellato tutte le estensioni COAN, per poter effettuare le modifiche nell'autorizzazione in cui si dovrà inserire il progetto corretto e procedere con le nuove estensioni COAN

D. Come agire in UGOV Contabilità nel caso in cui si renda necessario rimborsare la missione su due progetti?

**R**. Se il rimborso della missione richiede l'imputazione su due progetti (premesso che anche l'utilizzo del secondo progetto dovrà essere motivato ed autorizzato dal titolare dei Fondi -es. mail da allegare), si dovrà intervenire nella richiesta di autorizzazione tramite il tab "SCOMPONI DOCUMENTO", che compare dopo aver creato le estensioni COAN, in modo che poi venga ereditato dalla missione